# 

# dla studentów pierwszego roku Akademii Wychowania Fizycznego i Sportu W Gdańsku

https://biblioteka.awf.gda.pl/

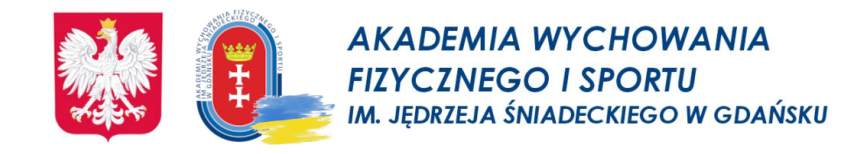

# Godziny pracy Biblioteki Głównej AWFiS

# poniedziałek, wtorek, środa, piątek godz.: 10.00 - 15.00

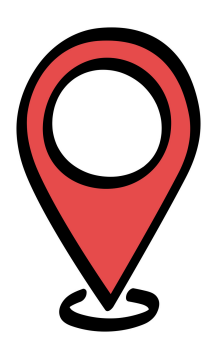

<u>Biblioteka mieści się w "Budynku C".</u> <u>Wejście od akademików</u>.

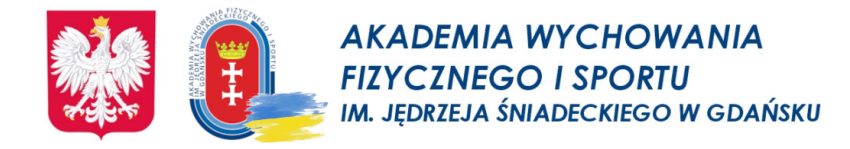

Szkolenie biblioteczne jest obowiązkową formą zajęć dla studentów pierwszego roku wszystkich rodzajów i kierunków studiów.

Prosimy o zapoznanie się z <u>Regulaminem</u> Biblioteki Głównej.

# Szkolenie kończy się

# **TESTEM ZALICZENIOWYM**

dostępnym od 7 października br.

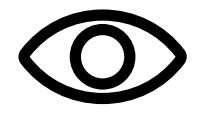

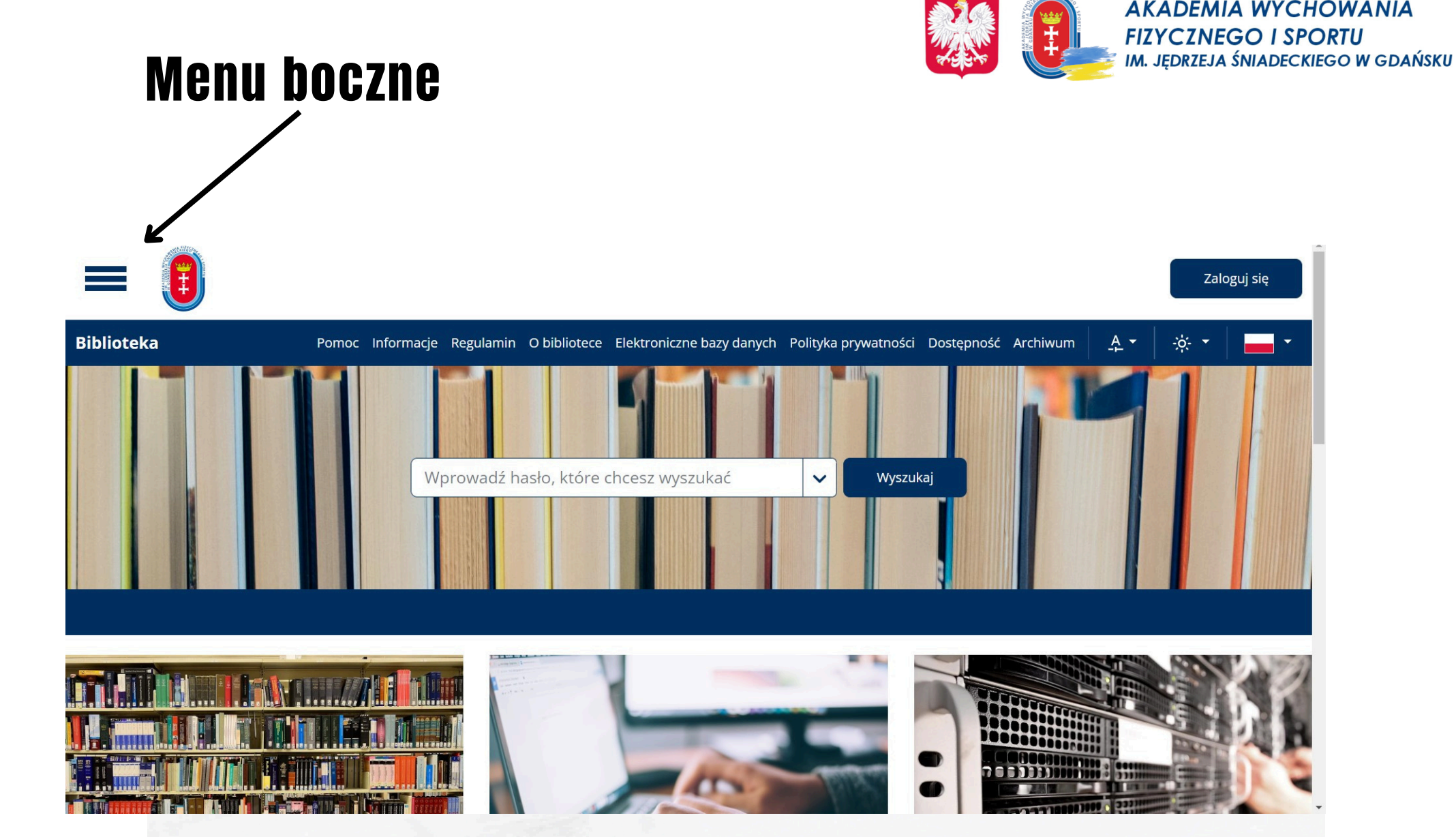

Wybranie przycisku **hamburgera (trzy kreski)** po lewej stronie panelu głównego, pozwala na rozwinięcie menu funkcji. Menu boczne składa się z zakładek:

**Katalogi biblioteczne, Indeksy, Linia czasu** (które służą do wyszukiwania. **Statystyki, Mapa strony oraz Rejestracja**. Na dole rozwiniętej listy umieszczono możliwość zmiany języka.

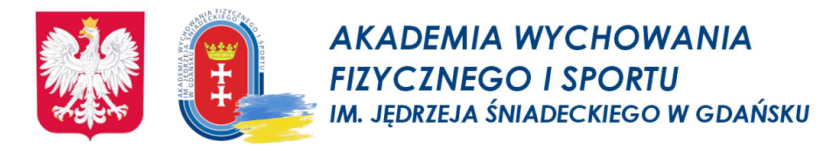

# Przeszukiwanie zbiorów - proste wyszukiwanie egzemplarza

1.Na ekranie głównym w pasku wyszukiwania wprowadź frazę którą chcesz wyszukać (co najmniej trzy litery lub cyfry).

2. Potwierdź przyciskiem "Wyszukaj".

3.Zostanie zaprezentowana lista wyników.

4.Jeżeli wyszukiwana fraza (lub jej część) występuje w tytułach jest zakreślona na żółto.

5.Na liście wyników zostaną również umieszczone wyniki dla których wyszukiwana fraza lub jej część występuje w dowolnym miejscu opisu.

6.Jest to bardzo szeroki zakres wyszukiwania, pozycje najlepiej odpowiadające. wyszukiwanej frazie prezentowane są na górze listy wyników.

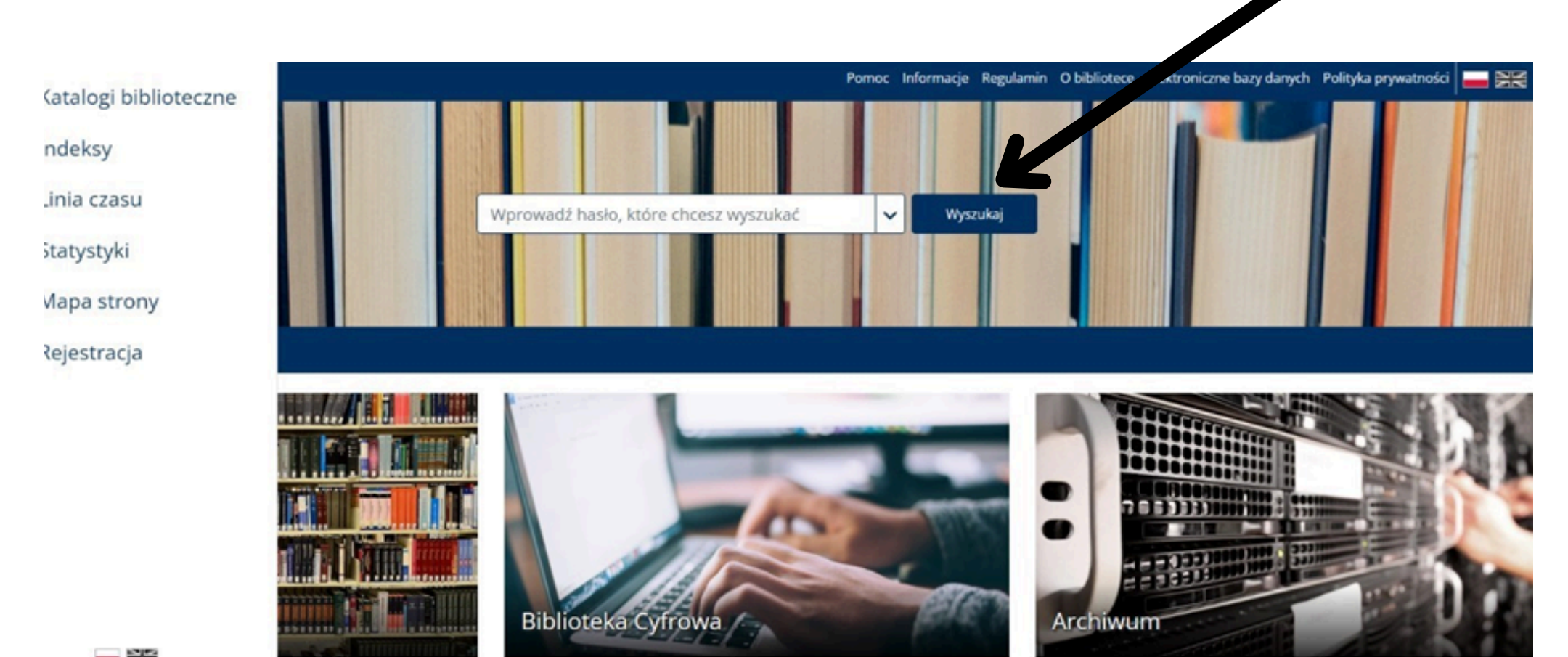

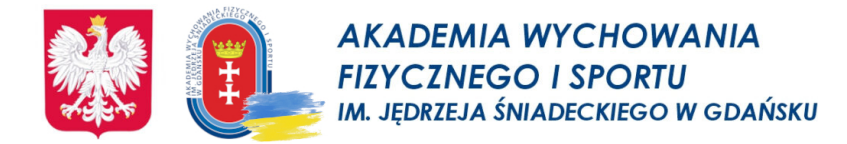

### Wyszukiwanie zaawansowane (jest/rozpoczyna się od/zawiera)

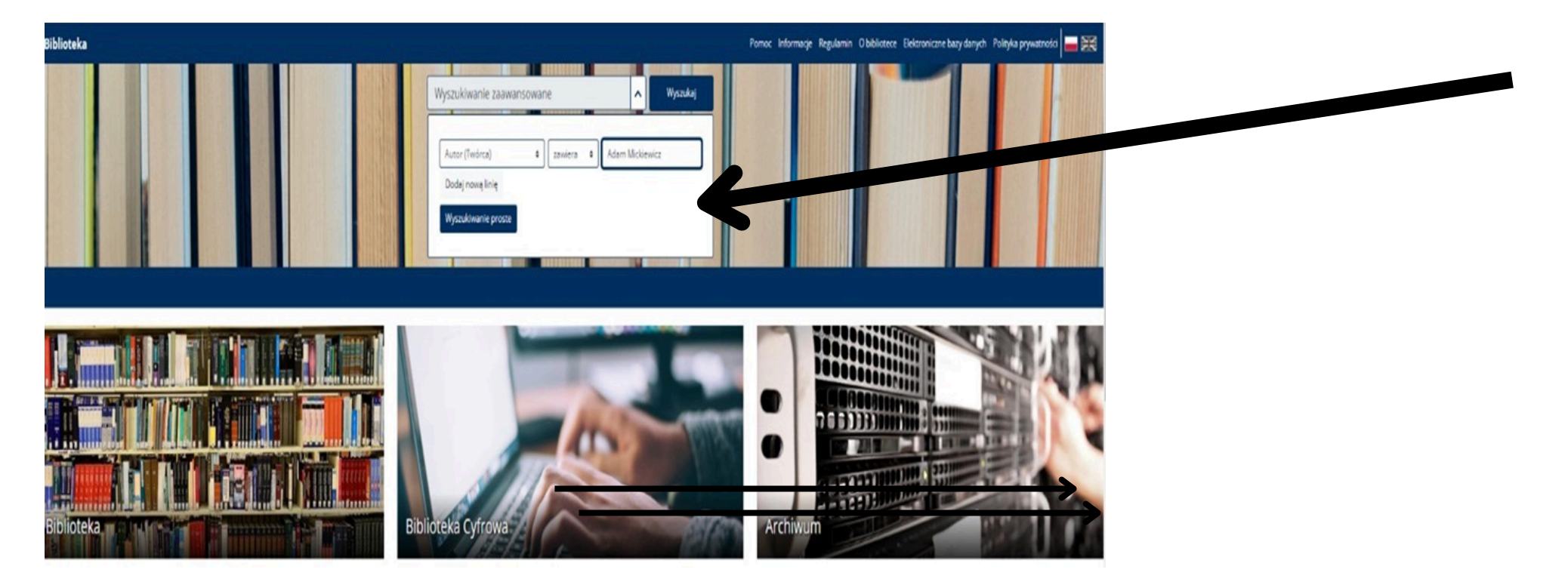

1.Na ekranie głównym przy pasku wyszukiwania kliknij przycisk wyszukiwania zaawansowanego (strzałka z prawej strony).

2.Wybierz indeks w którym chcesz dokonać wyszukiwania np. Autor.

3.Wybierz:

a. "jest" jeżeli chcesz szukać frazy dokładnie w brzmieniu jakie wprowadzisz (np. wprowadzisz wartość "Adam Mickiewicz" otrzymasz tylko wyniki z autorem "Adam Mickiewicz"),

b. "rozpoczyna się od" jeżeli chcesz szukać frazy która rozpoczyna się od tego co wprowadzisz (np. wprowadzisz wartość "Adam" otrzymasz zarówno wyniki z autorem "Adam Mickiewicz" jak i np. "Adam Asnyk"),

c. "zawiera" jeżeli chcesz szukać frazy częściowo zgodnej z tym co wprowadzisz (np. wprowadzisz wartość "Adam Mickiewicz" otrzymasz zarówno wynik z autorem "Adam Mickiewicz" jak i np. "Adam Asnyk" oraz np. "Paweł Mickiewicz").

4. W pasku wyszukiwania wprowadź frazę którą chcesz wyszukać (co najmniej trzy litery lub cyfry).

5. Potwierdź przyciskiem "Wyszukaj" - Zostanie zaprezentowana lista wyników.

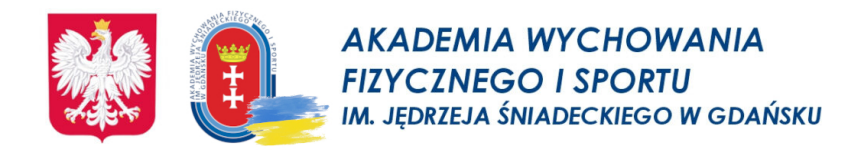

# Wypożyczanie - sygnatury

**Sygnatura książki** to literowo-cyfrowy znak, charakterystyczny dla jednego egzemplarza. Oznacza to, że do każdego tytułu może być przyporządkowanych kilka lub kilkanaście egzemplarzy i każdy będzie miał inną sygnaturę.

**Sygnatura** wskazuje miejsce przechowywania (lokalizację) egzemplarza.

Może to być Wypożyczalnia, lub Czytelnia Ogólna.

<u>Sygnatury książek do wypożyczenia mają postać, np. :</u> Sygnatura BG 098756-00-00/12 – książka wypożyczana na 2 miesiące lub Sygnatura We 043245-00-00/11 – książka wypożyczana na 5 miesięcy

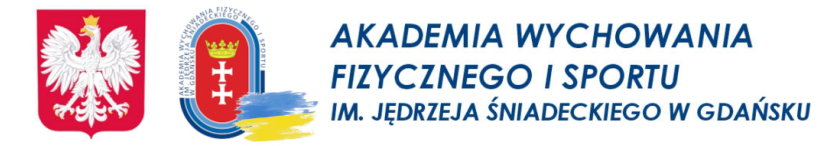

### Wypożyczanie - zamawianie egzemplarzy

# Wypożyczanie i zamawianie książek i czasopism możliwe jest po zalogowaniu do systemu

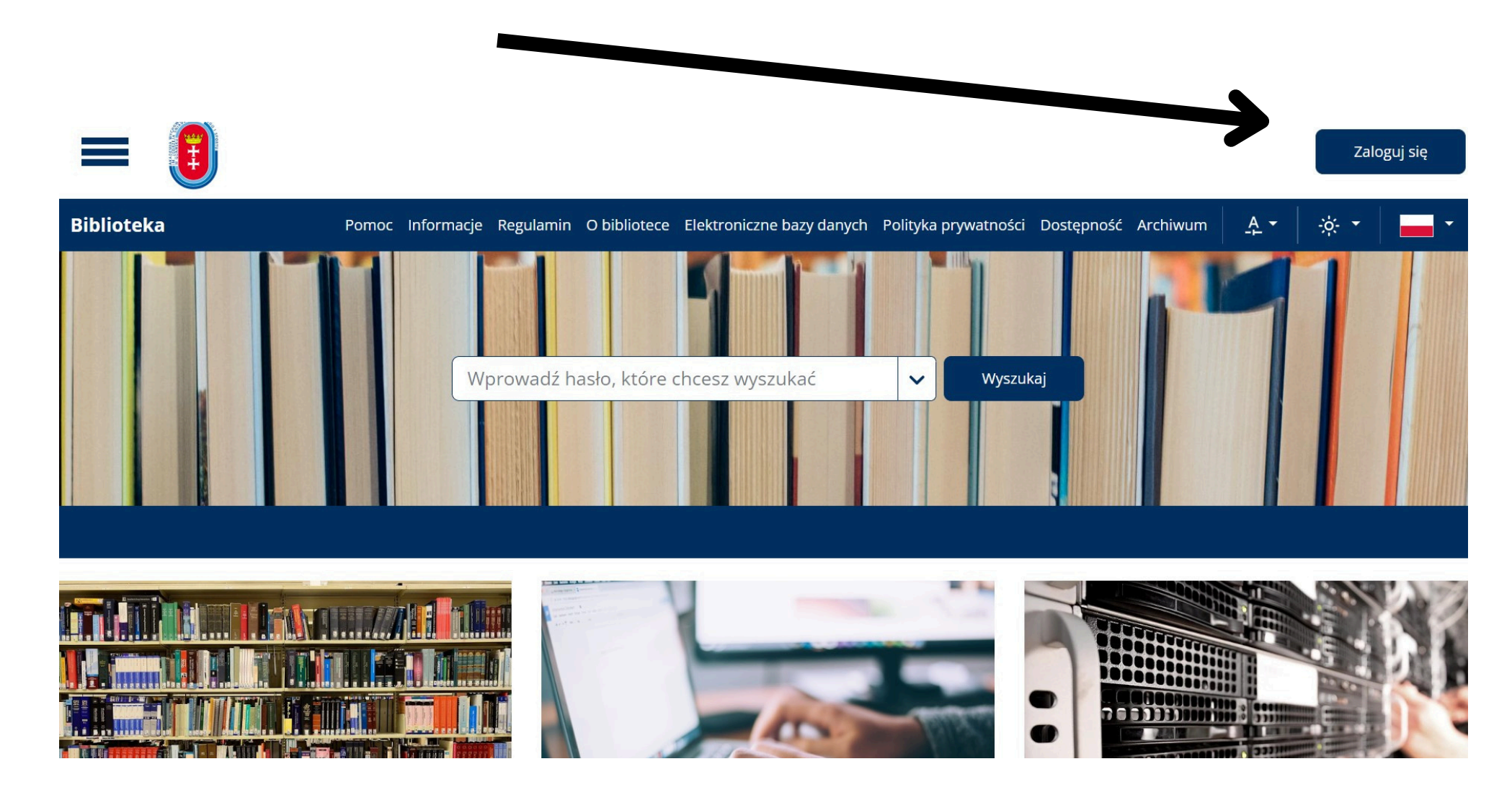

# Logowanie do systemu Biblioteki

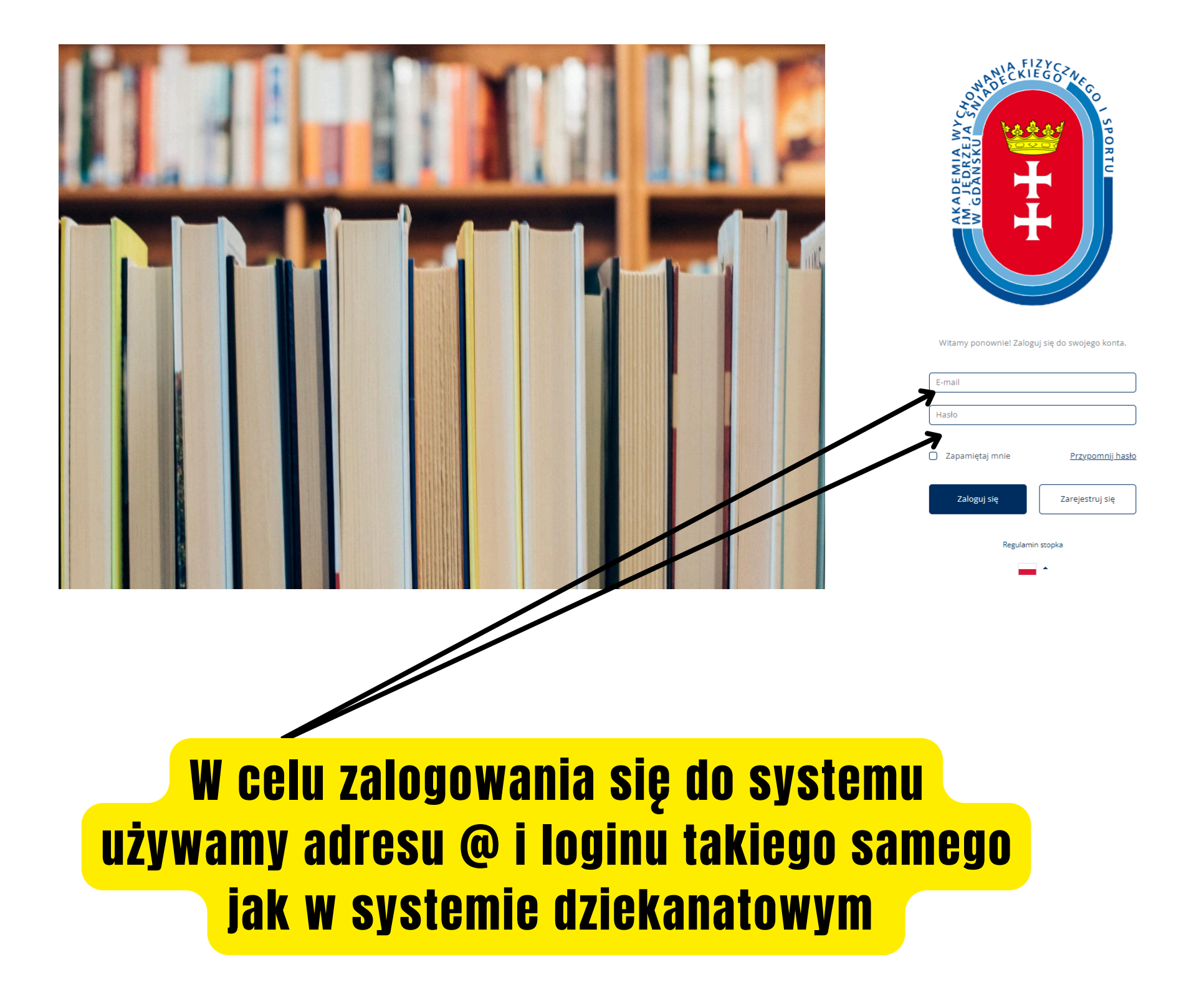

| piłka nożna                                                                                                    |                                                                                                    | Wyszukaj                                                                                       | KADEMIA WYCHOWANIA<br>YCZNEGO I SPORTU<br>Jędrzeja śniadeckiego w gdańsku<br>Wyloguj się |
|----------------------------------------------------------------------------------------------------|----------------------------------------------------------------------------------------------------|------------------------------------------------------------------------------------------------|------------------------------------------------------------------------------------------|
| Biblioteka Pomoc                                                                                                    | Informacje Regulamin O bibliotece Elektroniczne                                                                                      | e bazy danych Polityka prywatności Dostępność Archiv                                           | мum <u>А</u> т 🔆 т 🔚 т                                                                   |
| Katalogi biblioteczne                                                                                                    |                                                                                                    |                                                                                                |                                                                                          |
| Katalogi     Wyczyść     Zaznacz wszystko       ✓ Katalog Biblioteki       ✓ Archiwum                                                           | Sortuj wg Trafności v<br>Znaleziono <b>1037</b> rekordów                                                                             |                                                                                                | Widok wyników 🗔 📃 🔠                                                                      |
| Rok od<br>Rok do<br>O Kolekcja cyfrowa                                                                                                    | Piłka Nożna : organ Sekcji Piłki N<br>Katalog: Czasopisma<br>Wydanie: Warszawa : RSW<br>Częstotliwość: Tyg., 1973<br>ISSN: 0137-4710 | <b>ożnej</b> Głównego Komitetu Kultury Fizyo<br>V "Prasa" - Wydawnictwo "Prasa Sportowa",<br>- | cznej.                                                                                   |
| <ul> <li>Pliki</li> <li>Bez plików</li> <li>Posiada pliki dostępne tylko w sieci wewnętrznej</li> <li>Posiada pliki dostepne czasowo</li> </ul> | Piłka nożna chce być kobietą - no<br>Pałki.<br>Katalog: Książki                                                                      | owe perspektywy <mark>piłki nożnej</mark> / pod ruc                                            | dakcją Magdaleny Żmudy-                                                                  |

1.Wyszukaj pożądany tytuł 2.Otwórz szczegóły rekordu (klikając w tytuł) i zakładkę Egzemplarze

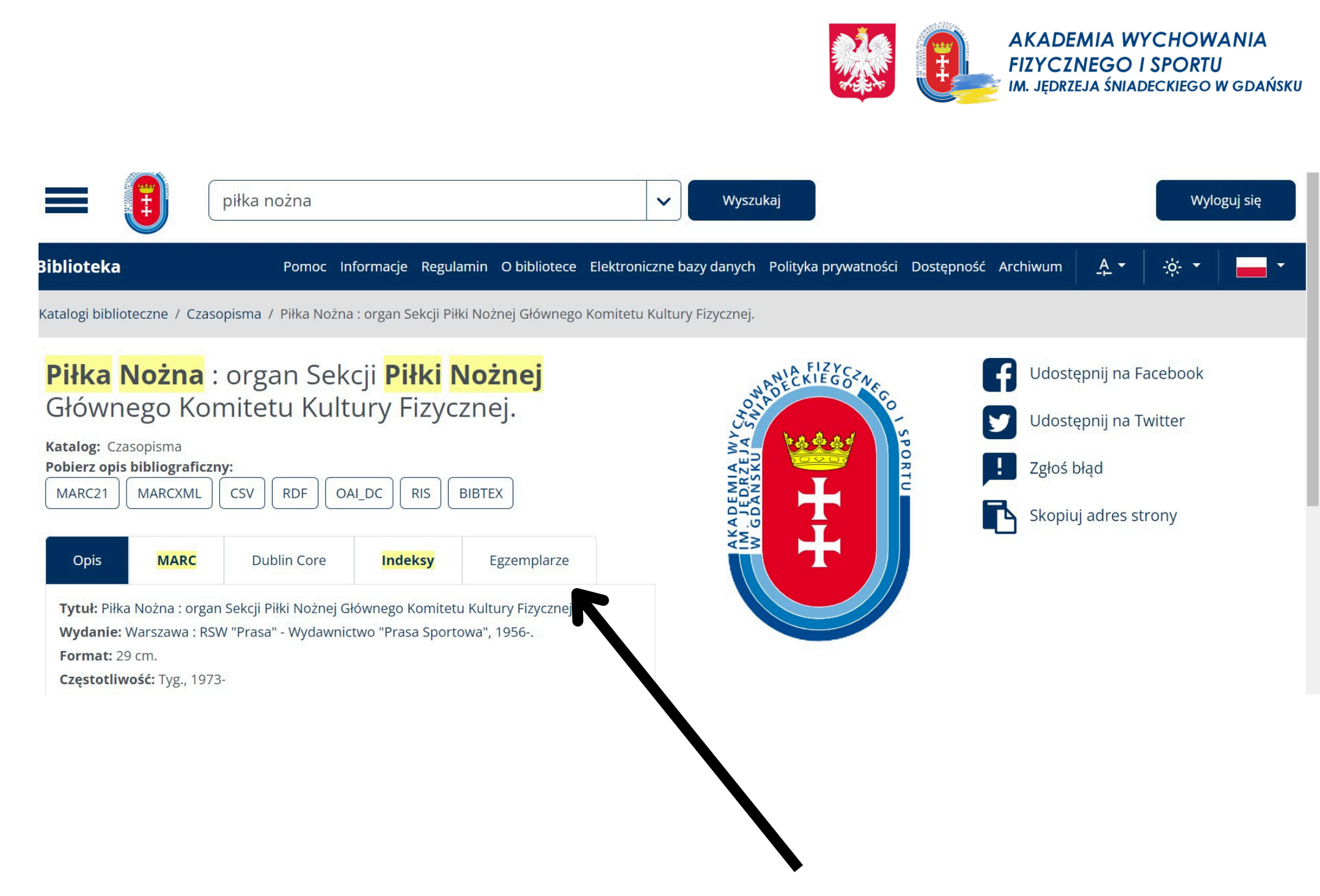

### 3. wybierz zakładkę Egzemplarze

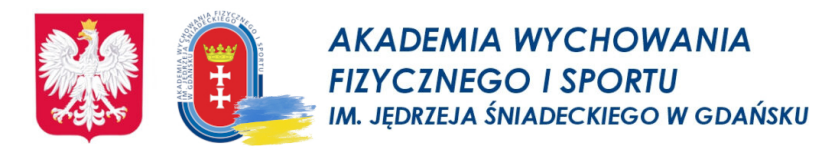

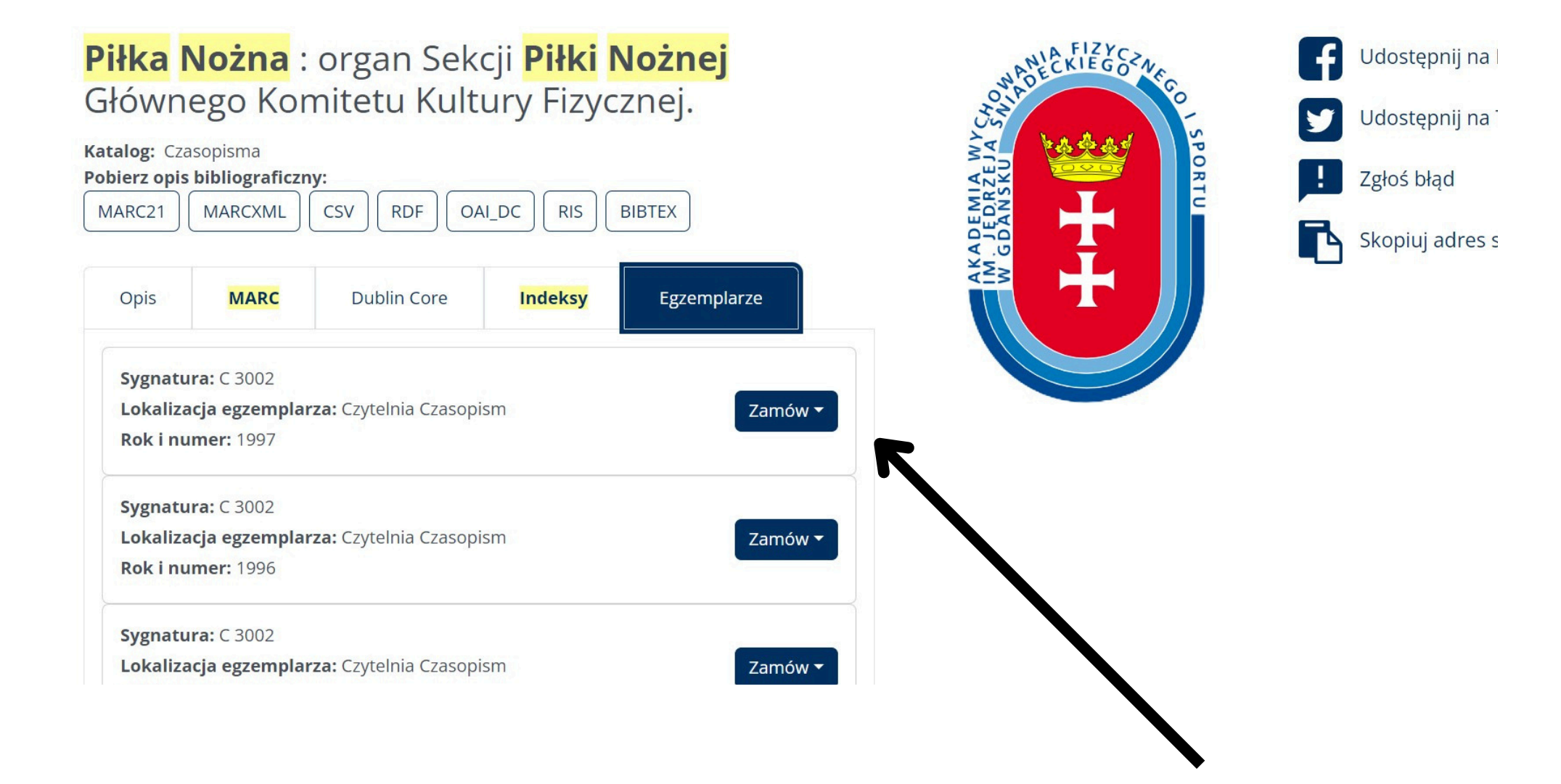

### 3.Wybierz przycisk "Zamów" przy pożądanym egzemplarzu 4.Wskaż miejsce odbioru 5.Jeżeli jest to egzemplarz dostępny tylko na miejscu zaznacz daty wypożyczenia 6.Potwierdź "Zamów"

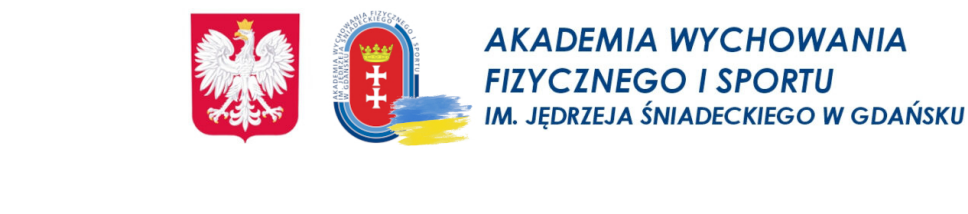

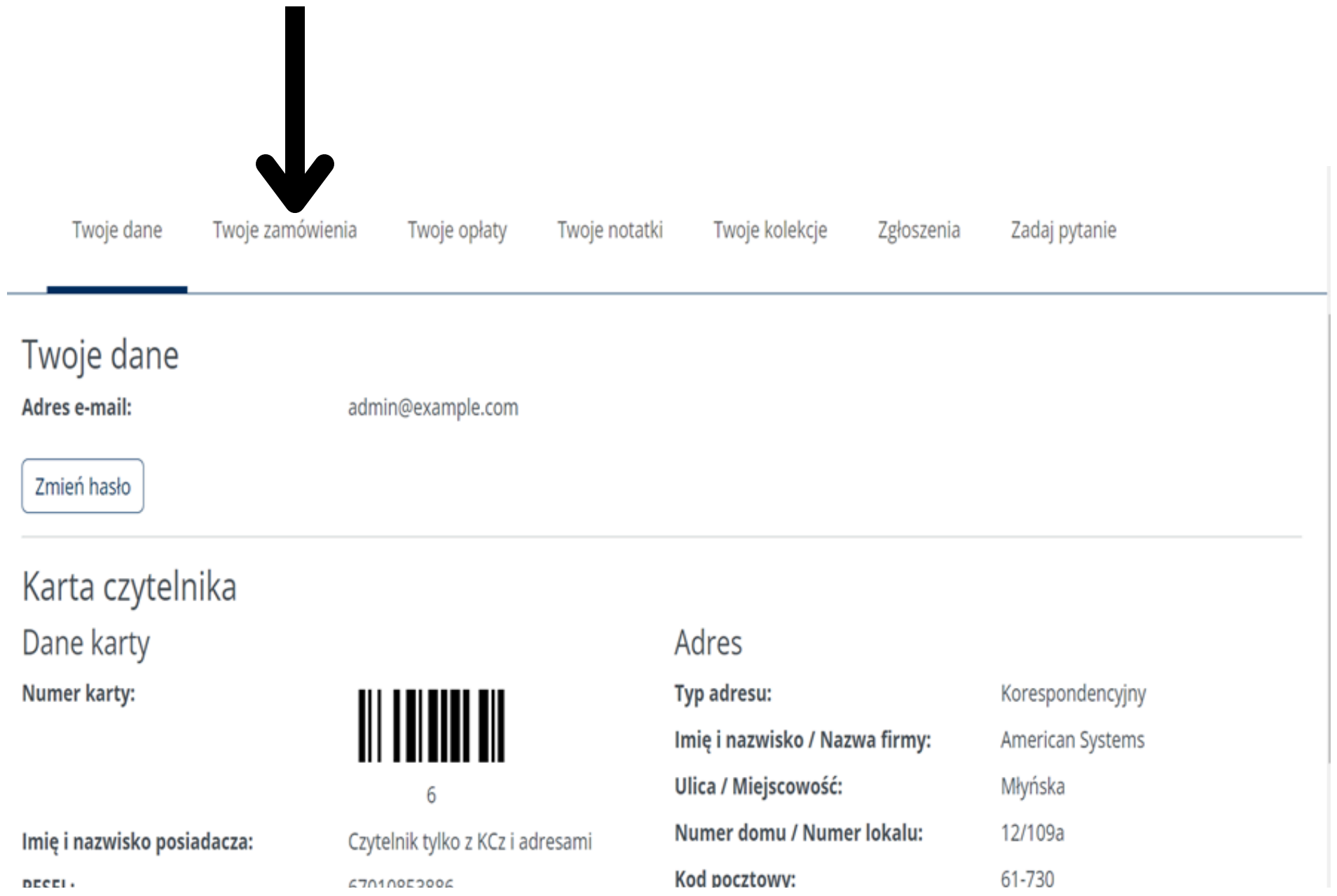

# 7.Zamówienie trafia do zakładki "Twoje Zamówienia" w stanie "Zamówiony" 8.Możesz obserwować zmianę stanu, otrzymasz również powiadomienia mailowe

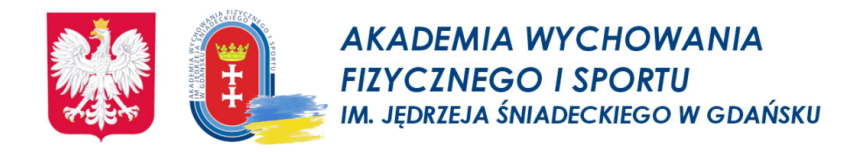

# Wypożyczalnia

# Czytelnik zobowiązany jest zwrócić wypożyczoną książkę w <u>regulaminowym</u> terminie, w stanie niezniszczonym. Niedotrzymanie terminu zwrotu powoduje zablokowanie konta. W przypadku nieterminowego zwrotu książki pobierane są opłaty (0,50 zł dziennie za każdy egzemplarz). Wysyłanie upomnień to koszt opłat pocztowych.

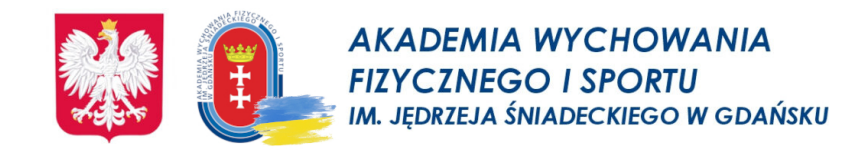

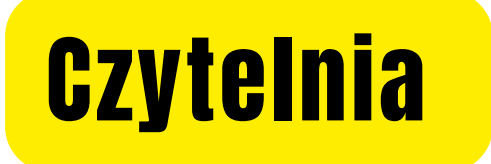

### W czytelni można przeglądać książki, prace doktorskie i inne materiały biblioteczne, uzyskać zaliczenie szkolenia bibliotecznego, skorzystać z Internetu i z bibliotecznych baz komputerowych.

Księgozbiór Czytelni obejmuje :

- podstawową najnowszą literaturę przedmiotu, podręczniki skrypty,
- encyklopedie,
- słowniki językowe i specjalistyczne,
- mapy,
- przewodniki turystyczne,
- albumy,
- atlasy geograficzne,
- prace doktorskie.

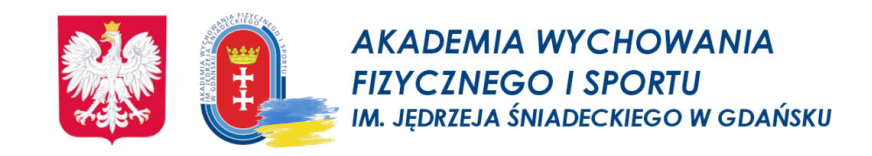

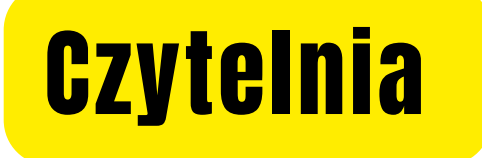

#### W czytelni można również przeglądać czasopisma specjalistyczne oraz prasę codzienną.

#### Czytelna oferuje:

- dzienniki,
- tygodniki kulturalno społeczne,
- czasopisma polskie i zagraniczne z zakresu:

kultury fizycznej, sportu, turystyki, rekreacji, rehabilitacji, kinezjologii, medycyny, pedagogiki, psychologii,

-dostęp do baz i czasopism elektronicznych.

Czytelnia zapewnia wolny dostęp do półek z czasopismami.

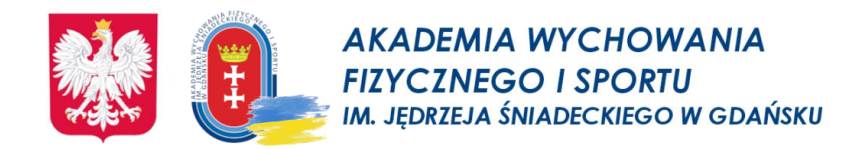

# Czytelnia

ZASADY KORZYSTANIA

### Materiały biblioteczne, które nie mogą być wypożyczone, dostępne są na miejscu w czytelni.

Osoby korzystające z czytelni zobowiązane są:

- zachować ciszę,
- wyłączyć telefony komórkowe,
- wpisać się czytelnie do księgi odwiedzin,
- pozostawić dyżurnemu bibliotekarzowi dokument tożsamości,
- czytelnie wypełnić zamówienie rewers,
- oddać wydawnictwo w stanie nieuszkodzonym,
- w czytelni obowiązuje zakaz wnoszenia posiłków oraz napojów.

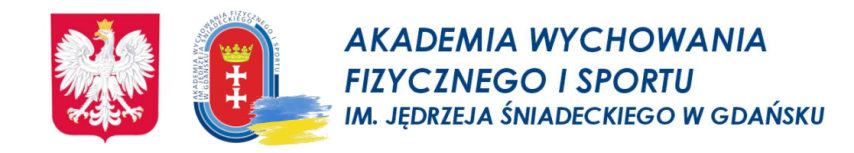

W systemie bibliotecznym istnieje możliwość wypożyczania prac dyplomowych w wersji elektronicznej z archiwum.

Studenci mogą wypożyczać jednocześnie maks. 10 egzemplarzy elektronicznych prac dyplomowych.

Prace wypożyczane są na 24 godziny. Dostęp jest przyznawany natychmiast po kliknięciu "Zamów" i potwierdzeniu. Dostęp jest odbierany automatycznie po upływie czasu.

Z prac można korzystać jedynie z wbudowanego w systemie bibliotecznym modułu pozwalającego na jej wyświetlenie w przeglądarce.

Prac nie można dalej udostępniać ani kopiować.

Wypożyczona praca dyplomowa w formie elektronicznej nie może być wypożyczona w tym czasie przez innego studenta, przycisk "Zamów" nie pojawi się.

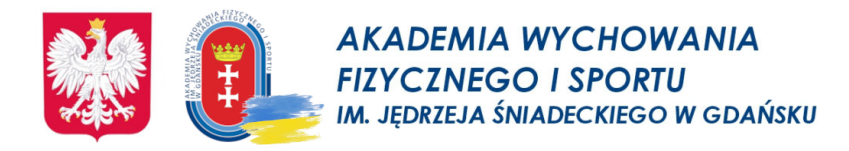

# Instrukcja wypożyczania

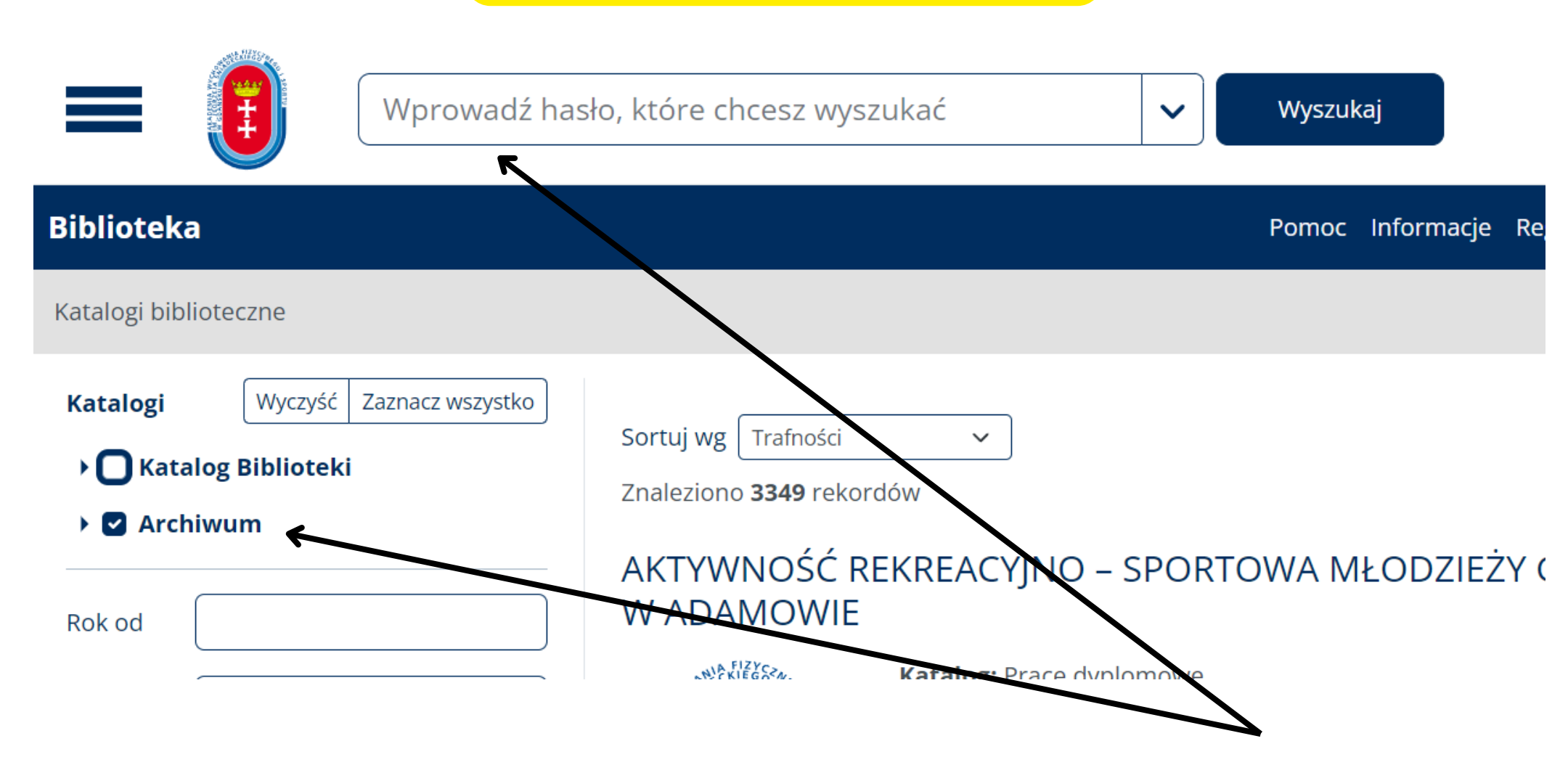

1. Szukamy pożądanej pracy. Możemy skorzystać z opisanych wcześniej sposobów wyszukiwania, następnie zawęzić wyszukiwanie do archiwum poprzez odznaczenie pola "Katalog Biblioteki".

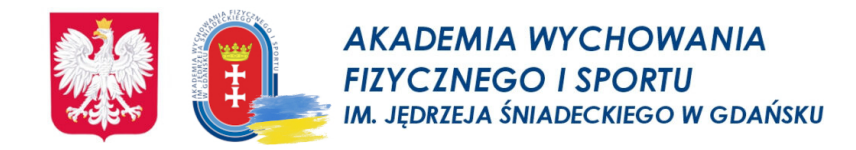

# Instrukcja wypożyczania

### 2. Po wejściu na pożądany rekord przechodzimy na zakładkę "Pliki".

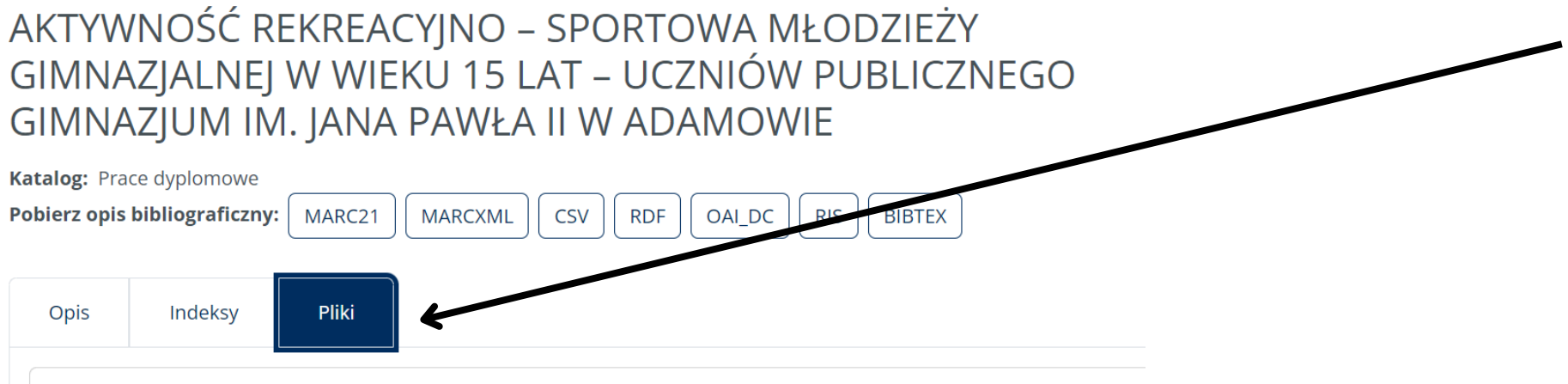

AKTYWNOŚĆ REKREACYJNO – SPORTOWA MŁODZIEŻY GIMNAZJALNEJ W

# 3. Klikamy "Zamów" przy pliku, następnie kolejne "Zamów", które potwierdzi nasze wypożyczenie.

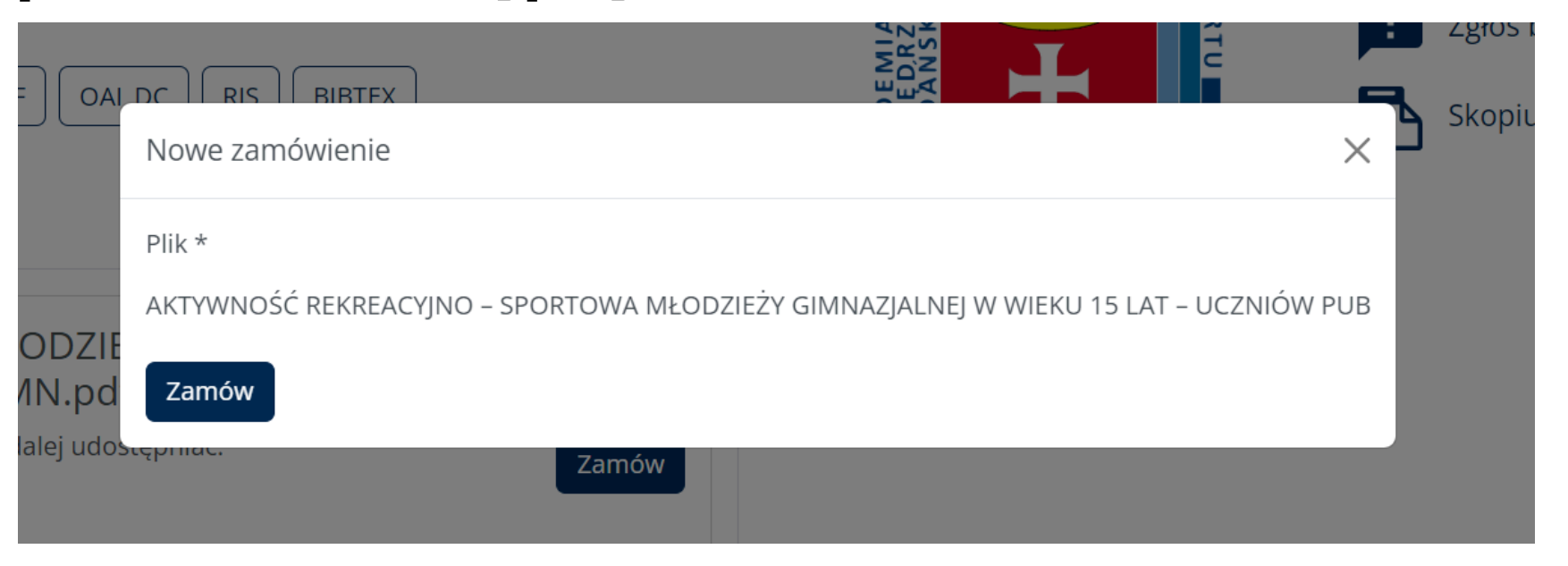

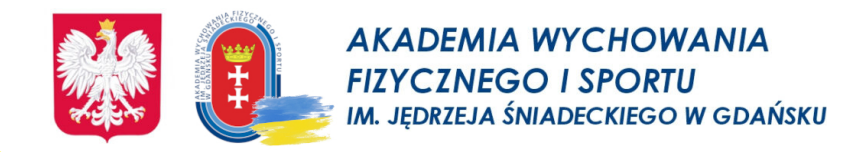

# Instrukcja wypożyczania

#### 4. System przenosi nas na listę zamówień. Od teraz przez 24 godziny po zalogowaniu się i wejściu na dany rekord tylko dla nas widoczny będzie przycisk "Pokaż treść" umożliwiający przeglądanie pracy.

Tytuł

AKTYWNOŚĆ REKREACYJNO – SPORTOWA MŁODZIEŻY GIMNAZJALNEJ W WIEKU 15 LAT – UCZNIÓW PUBLICZNEGO GIMN.pdf

Nazwa

AKTYWNOŚĆ REKREACYJNO – SPORTOWA MŁODZIEŻY GIMNAZJALNEJ W WIEKU 15 LAT – UCZNIÓW PUBLICZNEGO GIMNAZJUM IM. JANA PAWŁA II W ADAMOWIE

#### Aby zobaczyć pracę z poziomu listy zamówień, należy kliknąć w treść kolumny "Nazwa" lub "Tytuł" z tabeli zamówień i wybrać wspomniany przycisk "Pokaż treść".

AKTYWNOŚĆ REKREACYJNO – SPORTOWA MŁODZIEŻY GIMNAZJALNEJ W WIEKU 15 LAT – UCZNIÓW PUBLICZNEGO GIMNAZJUM IM. JANA PAWŁA II W ADAMOWIE

| (a<br>Po                                                                                                    | talog: Pra<br>bierz opis | ce dyplomowe<br>bibliograficzny | MARC21 | MARCXML | CSV | RDF | AI_DC | RIS BI | BTEX |  |  |
|----------------------------------------------------------------------------------------------------|--------------------------|---------------------------------|--------|---------|-----|-----|-------|--------|------|--|--|
|                                                                                                    | Opis                     | Indeksy                         | Pliki  |         |     |     |       |        |      |  |  |
| AKTYWNOŚĆ REKREACYJNO – SPORTOWA MŁODZIEŻY<br>GIMNAZJALNEJ W WIEKU 15 LAT – UCZNIÓW<br>PUBLICZNEGO GIMN.pdf (915 KB)                                                                                                    |                          |                                 |        |         |     |     |       |        |      |  |  |
| Opis:       Pracę można jedynie przeczytać. Nie można jej kopiować ani dalej udostępniać.       Wypożyczony       Pokaż treść         Licencja:       Licencja Repozytorium         Wersia tekstu:       Ostateczna opublikowana |                          |                                 |        |         |     |     |       |        |      |  |  |
|                                                                                                    | Dostępn                  | ość: Do wypoży                  | czenia |         |     |     |       |        |      |  |  |

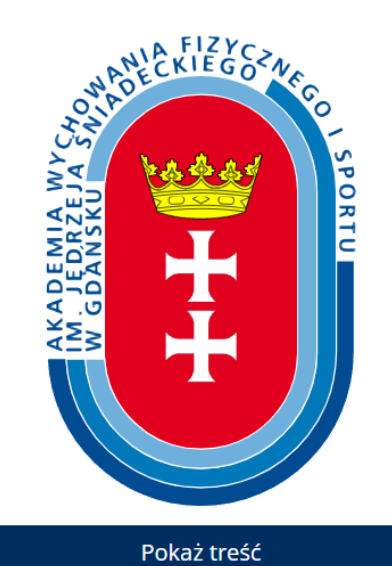

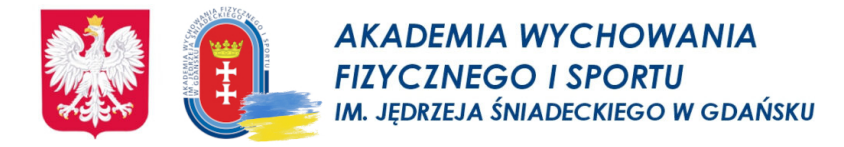

# Publikacje elektroniczne Biblioteki znajdują się w zakładce - <u>Biblioteka Cyfrowa</u>

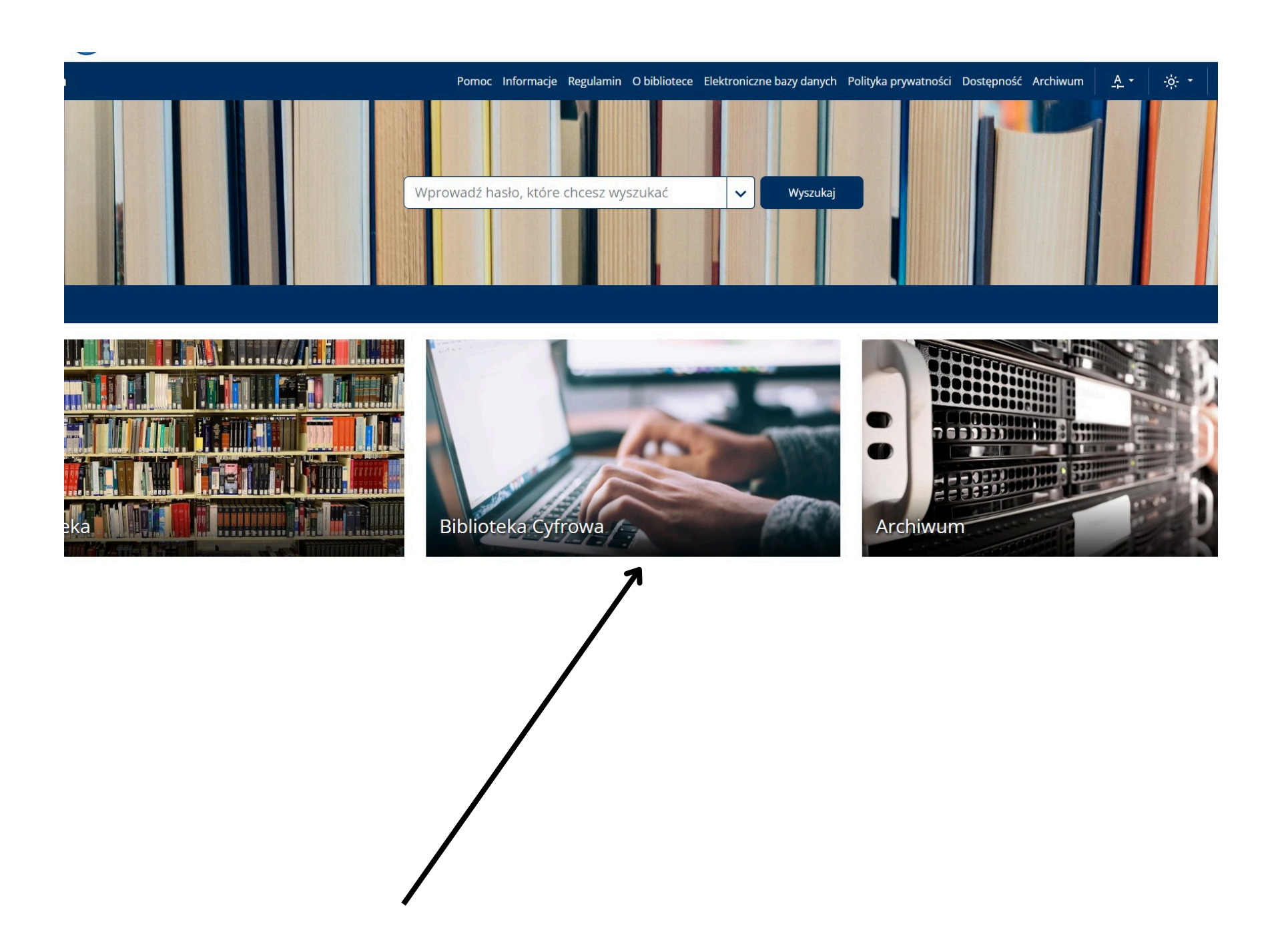

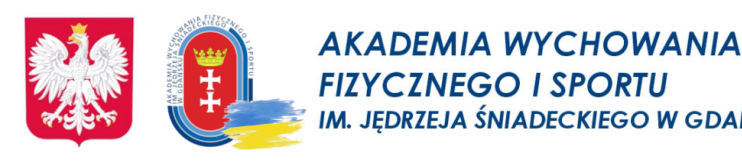

EGO W GDAŃSKU

e-booki w języku polskim

**IBUK Libra** 

•IBUK Libra to pierwsza w Polsce czytelnia on-line podręczników akademickich i książek naukowych w języku polskim. Znajdziesz tutaj elektroniczne wersje książek z różnych dziedzin nauki.

Założenia osobistego konta w serwisie IBUK Libra umożliwia korzystanie

z zaawansowanych funkcji pracy z tekstem: wyszukiwanie wewnątrztekstowe, dodawanie zakładek, zaznaczanie fragmentów tekstu, wprowadzanie własnych notatek i przeprowadzenie innych operacji, a także czytanie publikacji na urządzeniach mobilnych.

•Każda z książek może być otwarta jednocześnie na pięciu komputerach w tym samym czasie.

# https://libra.ibuk.pl

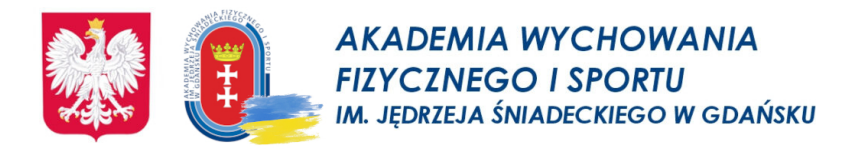

### EBSCO

# umożliwia dostęp do bibliograficznych i pełnotekstowych baz naukowych w języku angielskim -

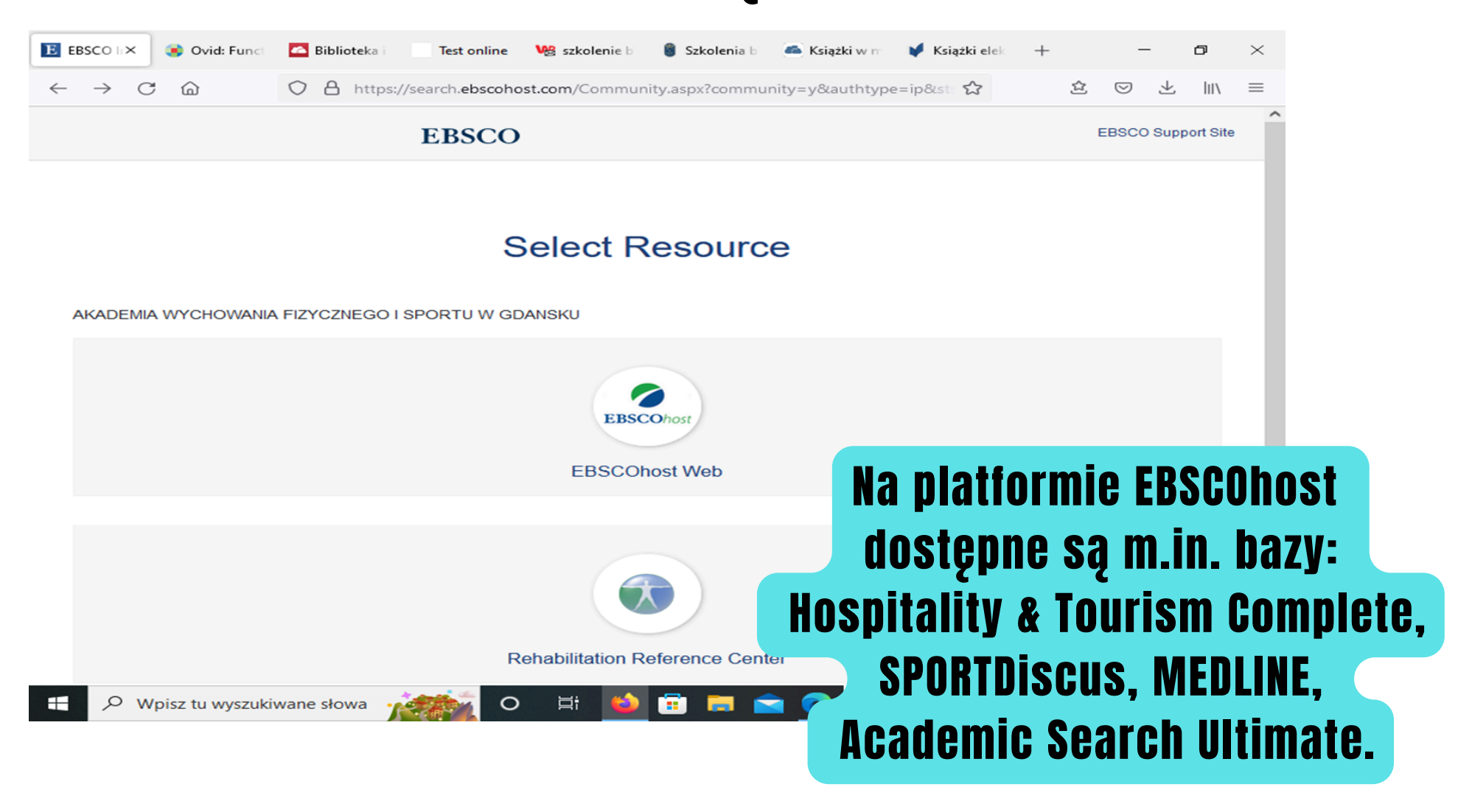

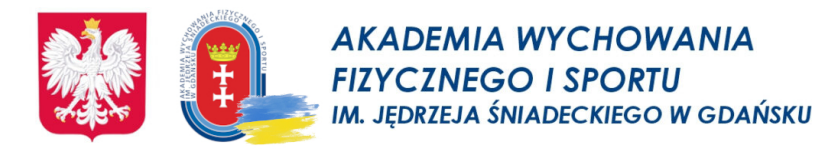

# - jest źródłem najbardziej aktualnych informacji dla fizjoterapeutów, terapeutów zajęciowych, logopedów i specjalistów medycyny sportowej

| 🚯 Basic Search: Rehabilitation Refe X +                                                                                                    | _                                                                                                    |
|----------------------------------------------------------------------------------------------------|----------------------------------------------------------------------------------------------------|
| ← → C @ https://web.s.ebscohost.com/rr                                                                                                    | c/search?vid=1&sid=225e03c0-f152-49f0-b6d4-12dec 🏠 🖄                                                                              |
| REHABILITATION REFERENCE CENTER                                                                                                    | <u>Sign In</u> 🔚 Folder <u>Preferences</u> <u>Send Feedback</u> <u>Hel</u> ı                                                      |
| Home Advanced Search<br>Basic Diseases & Drug Patient Exercise                                                                                                    | AKADEMIA WYCHOWANIA FIZYCZNEGO I SPORTU W GD Practice Resources Search History                                                    |
| Find:                                                                                                    | Search Clear                                                                                                    |
| Spotlight                                                                                                    | COVID-19 Related Topics                                                                                                    |
| Key Features:         • Link to instructions - saving articles as PDFs<br>Note: In August the RRC Interface will change the<br>way you access PDFs. HTML full text link will remain<br>the same.         • COVID-19 Resource Links         • COVID-19 Updates & Information         • COVID-19 Updates & Information         • COVID-19 (Novel Coronavirus) Topic         • Physiotherapy Management for COVID-19 in the<br>Acute Hospital Setting         • New!! Respiratory Therapist Topics         • Continuing Education Modules         • Pediatric Content:Clinical Reviews, CEUs, Exercise<br>Images, etc.         • Spinal Cord Injury Clinical Reviews | Dysphagia: Adults with Tracheostomy.Pneumonia in AdultsMechanical Ventilation and Physical<br>Therapy.Renal Dialysis and Exercise |
| Therapeutic Exercise Clinical Reviews                                                                                                    |                                                                                                    |

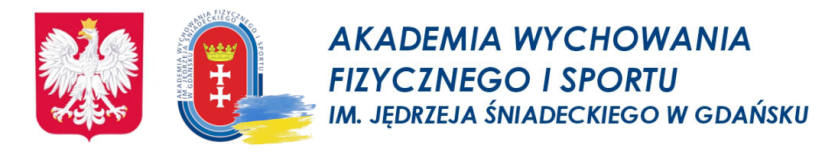

# Pomorska Biblioteka Cyfrowa - współtworzona przez instytucje naukowe i kulturalne Pomorza

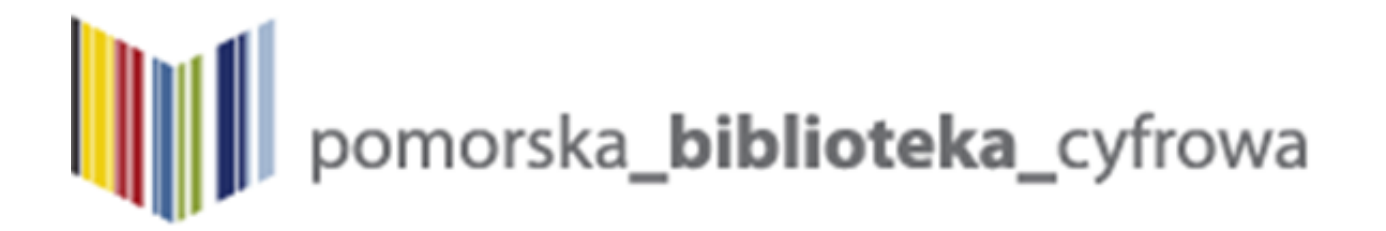

**Pomorska Biblioteka Cyfrowa** stawia sobie za cel udostępnienie: - pełnych tekstów zasobów piśmienniczych instytucji partnerskich, w tym do zbiorów zabytkowych i starodruków, stanowiących zabytki piśmiennictwa naszego regionu,

innych rodzajów zbiorów, w tym muzykaliów, dokumentów życia społecznego, nagrań radiowych, zbiorów graficznych, kartograficznych,
ustawicznie rozwijanej oferty bibliotek o nowe publikacje i nowe interesujące dla czytelników kolekcje tematyczne,

 - interesujących zbiorów z punktu widzenia historii i kultury naszego regionu, w tym dotyczących historii miasta Gdańska, Gdyni, zbiorów kaszubskich, dokumentów życia społecznego, zabytkowych zbiorów kartograficznych.

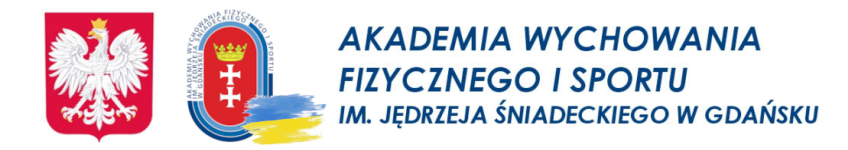

# <u>ACADEMICA</u>

# <u>- cyfrowa wypożyczalnia międzybiblioteczna</u> <u>książek i czasopism naukowych -</u>

Każdy czytelnik może bezpłatnie korzystać z ponad 3 mln publikacji naukowych, książek i czasopism w wersji elektronicznej, pochodzących z zasobów Biblioteki Narodowej.

Academica zawiera dwa rodzaje publikacji:

 Publikacje nie chronione prawem autorskim - są dostępne dla każdego użytkownika Internetu bez ograniczeń.

• Publikacje chronione prawem autorskim - dostępne są wyłącznie na terminalu przeznaczonym Academica, znajdującym się Bibliotece.

### www.academica.edu.pl

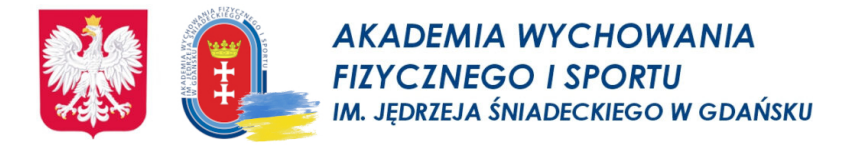

# **Bazy własne Bibliotek AWF**

# - bazy bibliograficzne, ogólnodostępne on-line

| $\leftarrow \rightarrow C$ (c) $\bigcirc$ A https://awf.oda.pl/biblioteka/zasob | /-online/bazy-awf-ow/                                                                                                    | ■ ☆ |             |
|---------------------------------------------------------------------------------|----------------------------------------------------------------------------------------------------|-----|-------------|
|                                                                                 |                                                                                                    |     |             |
| Biblioteka AWF Biała<br>Podlaska<br>(on-line)                                   | Bibliografia zawartości wybranych wydawnictw<br>Bibliografia Publikacji Pracowników<br>Bibliografia prac magisterskich<br>Bibliografia prac doktorskich                                                                                                    |     |             |
| Biblioteka AWFiS w<br>Gdańsku<br>(on-line)                                      | Bibliografia publikacji pracowników Akademii Wychowania Fizycznego i Sportu w Gdańsku<br>Bibliografia prac doktorskich i habilitacyjnych<br>Bibliografia prac magisterskich<br>Bibliografia prac dyplomowych (licencjackich)                                                                                                    |     |             |
| Biblioteka ZWKF w<br>Gorzowie Wlkp.<br>(on-line)                                | Publikacje Pracowników ZWKF w Gorzowie Wlkp.<br>Prace doktorskie<br>Prace magisterskie                                                                                                    |     |             |
| Biblioteka AWF w<br>Katowicach<br>(on-line)                                     | Dorobek pracowników<br>Prace magisterskie i doktorskie – przeglądaj w systemie APD<br>Proweb – Bibliografia zawartości czasopism                                                                                                    |     |             |
| Bibliotaka AWF w<br>Krakowie<br>(on-line)                                       | Bibliografia publikacji pracowników Akademii Wychowania Fizycznego w Krakowie(do roku 2008)<br>Bibliografia publikacji pracowników naukowych od roku 2009<br>Zawartość wybranych wydawnictw (w tym czasopism) ze zbiorów Biblioteki Gł. AWF w Krakowie od 2000<br>Zawartość wybranych wydawnictw (w tym czasopism) ze zbiorów Biblioteki Gł. AWF w Krakowie do 1999<br>Prace doktorskie, magisterskie, licencjackie                                                                                                    |     |             |
| Biblioteka AWF w<br>Poznaniu<br>(on-line)                                       | Bibliografia zawartości czasopism – Sport<br>Bibliografia publikacji pracowników naukowych<br>Bibliografia prac doktorskich                                                                                                    |     |             |
| AWF w Warszawie<br>(on-line)                                                    | Bibliografia publikacji pracowników Akademii Wychowania Fizycznego Józefa Piłsudskiego w Warszawie                                                                                                    |     |             |
| Biblioteka AWF w<br>Warszawie<br>(on-line)                                      | BIBLIO Baza zawiera opisy bibliograficzne i słowa kluczowe artykułów z wybranych czasopism krajowychi wydawnictw zwartych z zakresu szeroko pojętej kultury fizycznej. Rejestruje publikacje od 1985 roku i jest na bieżąco aktualizowana.         Materiały źródłowe są dostępne w Bibliotece Głównej AWF. DRHAB Baza zawiera informacje o pracach doktorskich i rozprawach habilitacyjnych nadanych przez AWF w Warszawie. Obejmuje opisy bibliograficzne prac, słowa kluczowe i streszczenia autorskie. Zasięg chronologiczny od 1980 roku. Jest na bieżąco aktualizowana.         Materiały źródłowe są dostępne w Bibliotece Głównej AWF. DRHAB Baza zawiera informacje o pracach doktorskich i rozprawach habilitacyjnych nadanych przez AWF w Warszawie. Obejmuje opisy bibliograficzne prac, słowa kluczowe i streszczenia autorskie. Zasięg chronologiczny od 1980 roku. Jest na bieżąco aktualizowana.         Materiały źródłowe są dostępne w Bibliotece Głównej AWF. DYPLOM Baza prac dyplomowych obronionych w warszawskiej AWF. Rejestruje prace licencjackie od 1994 roku, a prace magisterskie z lat 1970- 1975 oraz od 1990 roku.         Prace dyplomowe gromadzi i udostępnia wyłącznie Archiwum AWF. |     |             |
| Biblioteka AWF we<br>Wrocławiu<br>(on-line)                                     | Bibliografia publikacji pracowników naukowych do 2001 r.<br>Bibliografia publikacji pracowników od 2002 r.<br>Bibliografia prac doktorskich<br>Bibliografia zawartości czasopism polskich i zagranicznych od 1990 r.                                                                                                    |     |             |
|                                                                                 |                                                                                                    |     | Translate » |

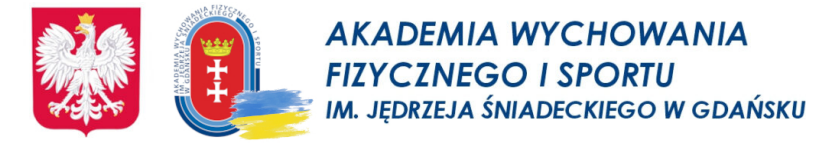

# Czasopisma elektroniczne na platformie Ovid

# - kolekcja czasopism medycznych -

| $\leftarrow \rightarrow$ C $\textcircled{o}$ O A | https://ovidsp.dc1. <b>ovid.com</b> /ovid-b/ovidweb.cgi?&S=NAHNFPGKFOACHNAHKPI |                                            |  |  |
|--------------------------------------------------|--------------------------------------------------------------------------------|--------------------------------------------|--|--|
| Ovid®                                            | My Account My PayPerView Support & Training                                    | 🜏 Wolters Kluwer<br>Help 📥 Feedback Logoff |  |  |
| Search Journals Books                            | Multimedia My Workspace What's New                                             |                                            |  |  |
| Journal Name Q                                   | Journals A-Z                                                                   |                                            |  |  |
|                                                  | 1-16 of 16 journals                                                            |                                            |  |  |
| ▶ Filter by Availability                         | 50 Per Page V                                                                  |                                            |  |  |
| ▶ Filter By Title                                | ACSM'S Health & Fitness Journal                                                | About 📩 My Favorites                       |  |  |
| ▶ Filter by Subject                              | American Journal of Physical Medicine & Rehabilitation                         | About 📩 My Favorites                       |  |  |
| ▶ My Favorite Journals                           | American Journal of Sports Medicine                                            | About 📩 My Favorites                       |  |  |
|                                                  | British Journal of Sports Medicine                                             | About   🌟 My Favorites                     |  |  |
|                                                  | Drugs in R & D (Open Access)                                                   | About   🌟 My Favorites                     |  |  |
|                                                  | Exercise & Sport Sciences Reviews                                              | About   🌟 My Favorites                     |  |  |
|                                                  | International Journal of Obesity                                               | About 🏾 🌟 My Favorites                     |  |  |
|                                                  | Journal of Strength & Conditioning Research                                    | About 🏾 🌟 My Favorites                     |  |  |
|                                                  | Medicine                                                                       | About   🌟 My Favorites                     |  |  |
|                                                  | Medicine & Science in Sports & Exercise                                        | About 👍 My Favorites                       |  |  |

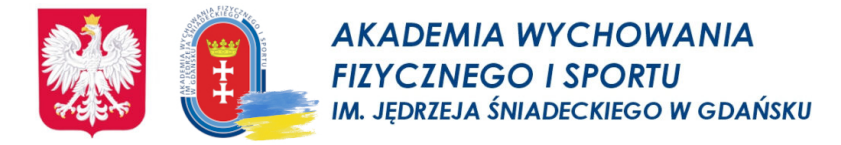

ð

# Polska Bibliografia Lekarska

#### rejestruje polską literaturę naukową, kliniczną i fachową z dziedziny medycyny i nauk pokrewnych, organizacji ochrony zdrowia -

| в×                                                                                                    | 🕃 Ovid: Funct                       | 🝊 Biblioteka i                                                     | Test online                                                                 | 🧏 szkolenie b                                          | 籣 Szkolenia b                                                 | i Książki w m                                                          | 🔰 Książki elek 🛛 -             | +      | -   |
|----------------------------------------------------------------------------------------------------|-------------------------------------|--------------------------------------------------------------------|-----------------------------------------------------------------------------|--------------------------------------------------------|---------------------------------------------------------------|------------------------------------------------------------------------|--------------------------------|--------|-----|
| C                                                                                                    | <u></u>                             | 🔿 👌 gbl.hd                                                         | me.pl/cgi-bin/gblb                                                          | ase.pl/pblb09                                          |                                                               |                                                                        | 2                              | 会      | ⊘ ± |
|                                                                                                    |                                     |                                                                    | GŁÓW                                                                        | ina <b>B</b> iblic                                     | TEKA LEKA                                                     |                                                                        |                                |        |     |
|                                                                                                    |                                     |                                                                    | Polska Bib                                                                  | liografia L                                            | ekarska 19                                                    | 91-2022                                                                |                                |        |     |
|                                                                                                    |                                     |                                                                    | [Przejście do                                                               | PBL 1979-1990                                          | ] [ <u>Przejście</u>                                          | <u>do prePBL</u> ]                                                     |                                |        |     |
|                                                                                                    | <b>Uwaga:</b><br>wyrazów<br>(o tym, | W polach indeksu<br>obok siebie <u>przył</u><br>czy słowa trzeba k | njących poszczególne<br><u>kład</u> . W pozostałych<br>kończyć gwiazdką dek | słowa, np. 'Dowo<br>polach można wy<br>cyduje parametr | olne słowa opisu' i<br>brać termin z inde<br>Sposób wyszukiwa | można wpisać kilka<br>eksu: <u>przykład</u><br>ania).                  | a wyrazów lub początł          | ców    |     |
|                                                                                                    |                                     | Polecar<br>oraz Fo<br><u>Wejści</u> e                              | ny wyszukiwanie por<br>cus. Uwaga: Doste<br>e do wyszukiwania               | przez Tez-MeSH z<br>pna jest wersja<br>poprzez Tez-N   | dodatkowym uży<br>Tezmesh wg MeSH<br><u>1eSH. Opis,</u>       | <mark>yciem funkcji Expl</mark><br>1 2022.<br><u>przykłady, instru</u> | lode<br>Jkcje.                 |        |     |
|                                                                                                    | Uwaga:<br>wydawc                    | bezpośredni dost<br>Y                                              | ęp do pełnych teksto                                                        | ów poprzez kolek                                       | cje czasopism ele                                             | ektronicznych ora:                                                     | z linki na serwer              |        |     |
|                                                                                                    | Następ<br>opisem<br>Skrót ty        | ujące ikony<br>bibliograficznyr<br>ytułu polskiego                 | inkSolver"<br>(Ovid) oraz<br>n łączą z kolekcjan<br>czasopisma łączy z      | Pełny tekst po<br>ni pełnotekstov<br>z serwerem wy     | przez LinkSourc<br>vymi (dostęp wy<br>dawcy.                  | e Ebsco (Ebsco)<br>yłacznie dla upra                                   | umieszczone pod<br>awnionych). |        |     |
|                                                                                                    | Hasło                               |                                                                    | <b>~</b> ]                                                                  |                                                        |                                                               |                                                                        |                                | INDEKS | ]   |
|                                                                                                    | Autor                               |                                                                    | ✓                                                                           |                                                        |                                                               |                                                                        |                                | INDEKS | ]   |
|                                                                                                    | Tytuł czasopis                      | sma - skrót                                                        | ✓                                                                           |                                                        |                                                               |                                                                        |                                | INDEKS | J   |
| Sposób wyszukiwania () wg początków () maskowanie * lub \$ () tylko całe wyrazy<br>Łączenie warunków: iloczyn v Format opisu: z abstraktem i deskryptorami v SZUKAJ (ANULUJ)<br>Zawężanie wyników wyszukiwania:<br>wyszukiwanie w całej bazie v |                                     |                                                                    |                                                                             |                                                        |                                                               |                                                                        |                                |        |     |
|                                                                                                    |                                     | Rok/lata                                                           | : 💿 cały zakres                                                             | 1991-2022 (                                            | 🔾 wybrany rok                                                 | 🔿 wybrany za                                                           | kres lat                       |        |     |
|                                                                                                    |                                     | Ha                                                                 | sło klasyfikacyjne                                                          | GBL                                                    |                                                               |                                                                        | ~                              |        |     |
|                                                                                                    |                                     | Roo                                                                | dzaj dokumentu                                                              |                                                        |                                                               | <b>~</b> ]                                                             |                                |        |     |
|                                                                                                    |                                     |                                                                    |                                                                             |                                                        |                                                               |                                                                        |                                |        |     |

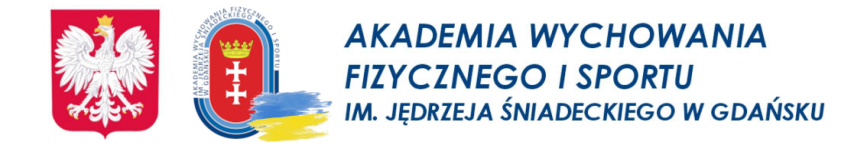

# Biblioteka Główna AWFiS w Gdańsku

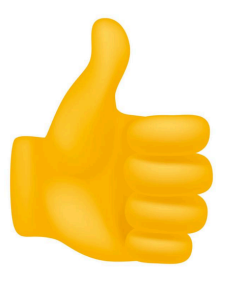

# dziękujemy za uwagę i zapraszamy do rozwiązania testu zaliczeniowego w zakładce Szkolenie biblioteczne -

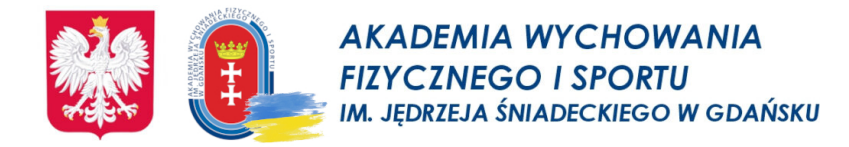

# Strona Biblioteki

# https://awf.gda.pl/biblioteka/

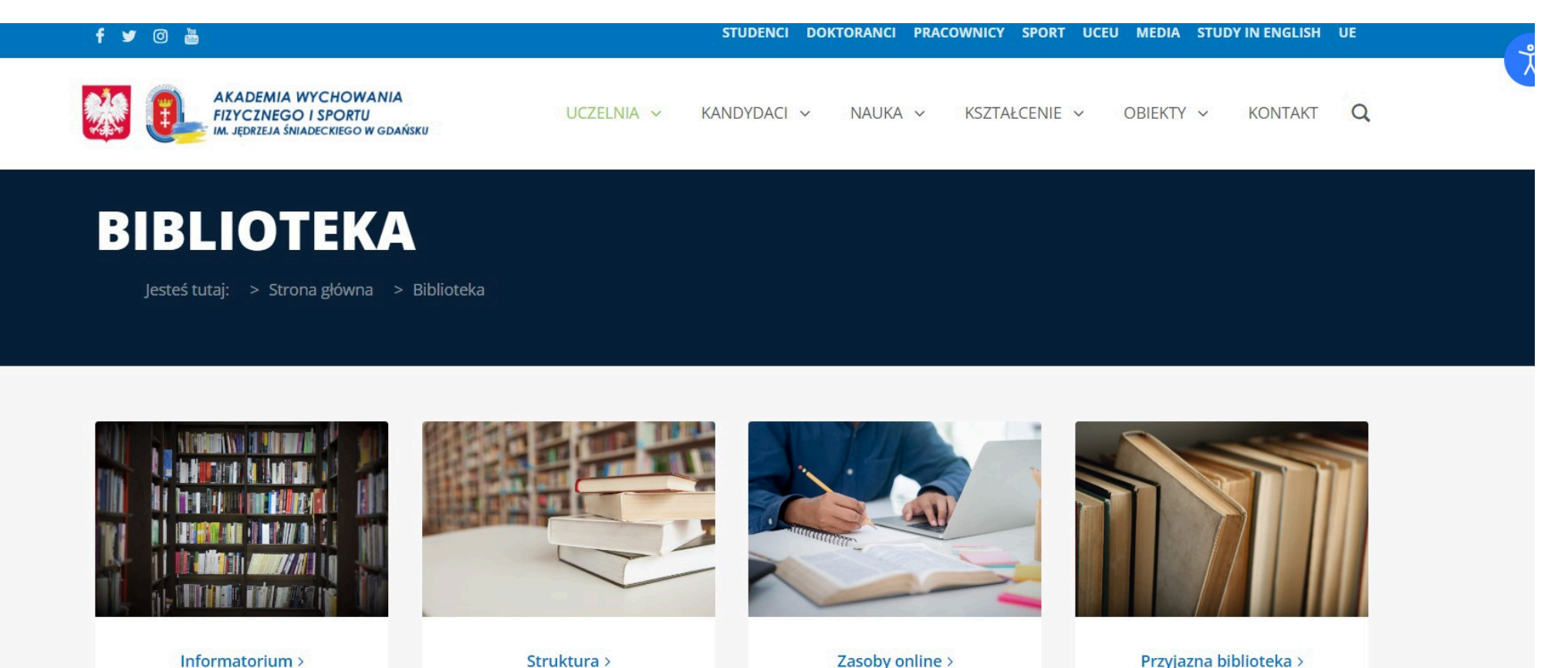

Informatorium >

**KATALOG ONLINE** 

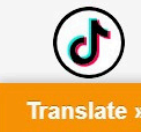